## 11<sup>th</sup> Grade Naviance Activity

- Go to NCEdCloud & click "Clever"
- Login with NCEdCloud
- Click on "SuperMatch College Search" under "Colleges" at the top
- Allow the search to guide you through researching colleges that meet the criteria that is important to you!
- Add several colleges of interest to "Colleges I'm Thinking About" after the search is complete